## STEP BY STEP GUIDE FOR GENERATING DIGITAL LIFE CERTIFICATE THROUGH MOBILE PHONE AND SUBMITTING TO CCA OFFICE

## Dear Pensioner, step by step video guide for generating DLC through your mobile phone is available on

https://www.youtube.com/watch?v=kp7pSRBRbvo

If you follow the given steps carefully, you need not visit any internet café for generating Digital Life Certificate (DLC) or any other authority for getting Physical Life Certificate. You can generate DLC for yourself and other fellow pensioners through your mobile sitting at the comfort without spending anything.

 JEEVAN PRAMAAN FACE APP - Install "Jeevan Pramaan Face App" from Google Play Store in your Android mobile phone. It can be downloaded from the link below -<u>https://play.google.com/store/apps/details?id=com.aadhaar.life</u> (The app is not available in Apple store of I-phones.) The app looks like this:

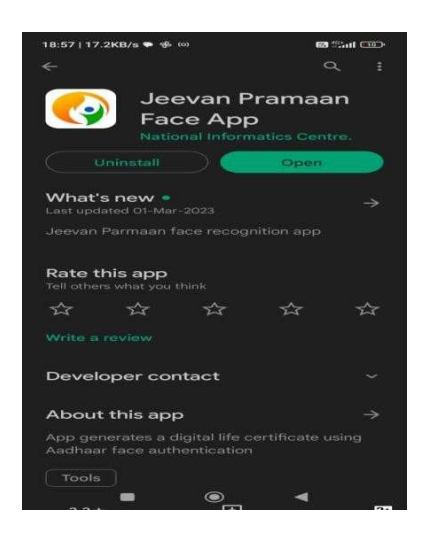

2. <u>AadhaarFaceRd (Early Access)</u> - After installing the above App, install "AadhaarFaceRd (EarlyAccess) from Google Play Store. The App looks like this:

| 18:32   0.1KB/s 🌩 🛤 👳                                                                                                    | 68 <sup>10</sup> .al (68)        |
|----------------------------------------------------------------------------------------------------|----------------------------------|
| <del>~</del>                                                                                                    |                                  |
| AadhaarFa<br>(Early Acc<br>Unique Identifica<br>of India                                                                                                    | aceRd<br>ess)<br>ation Authority |
|                                                                                                    | <b>10L+</b><br>Downloads         |
| Install                                                                                                    |                                  |
| <ul> <li>This app is in development<br/>the first to try it and provide</li> </ul>                                                                                                   | t. Be one of<br>de feedback.     |
| © This app is in development<br>the first to try it and provid<br>See details                                                                                                    | t. Be one of<br>de feedback.     |
| <ul> <li>This app is in development the first to try it and provid See details</li> <li>See details</li> <li>About this app</li> </ul>                                               | t. Be one of<br>de feedback.     |
| <ul> <li>This app is in development the first to try it and provid See details</li> <li>See details</li> <li>About this app</li> <li>UDAI face authentication application</li> </ul> | t. Be one of<br>de feedback.     |

3. (A) OPERATOR AUTHENTICATION - Open Jeevan Pramaan Face App which was installed as per step-1. Here you have to get authenticated as an operator by filling details like Aadhaar Number, Aadhaar Linked mobile number and email Id. Once you get registered as an operator, you can not only generate DLC for yourself but also for any other pensioner through your mobile. The first page of operator authentication looks like this -

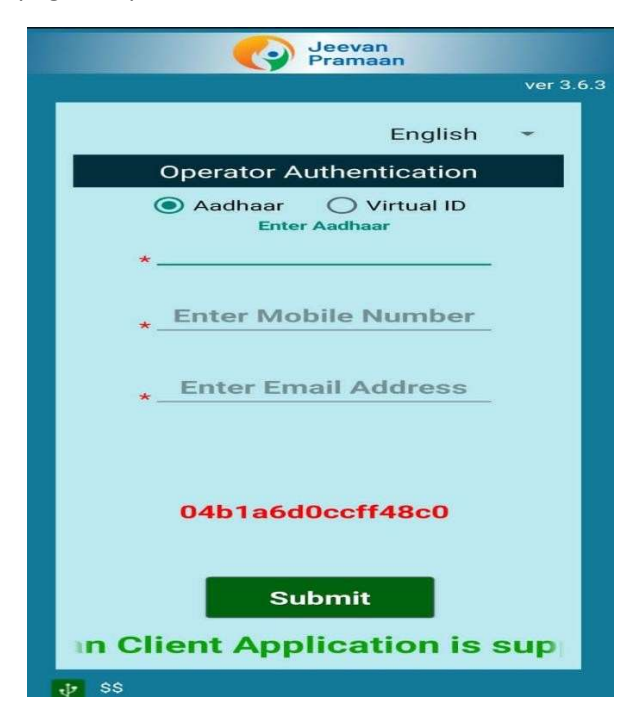

(B) OPERATOR AUTHENTICATION - On submission of details, an OTP will be sent to Aadhaar Linked mobile number. On submission of OTP, you have fill up your full name as in Aadhaar, tick the declaration and tap on scan. The page looks like this-

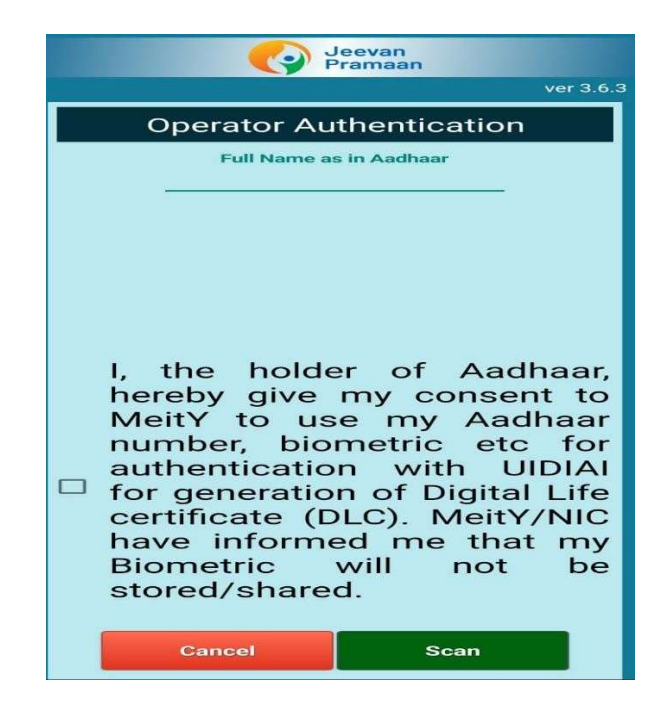

4. <u>FACE SCAN</u> - Hit the scan button (shown at step – 4 above). Ensure that the camera captures the full face and there should be sufficient light. One has to blink during scan. Try few times till you succeed. The page during scanning looks like this –

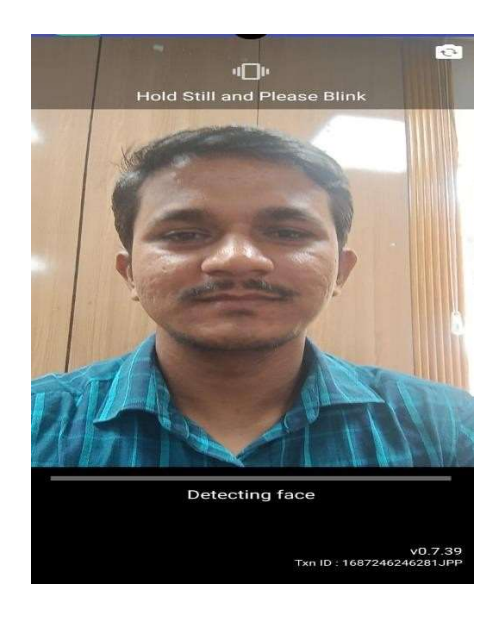

5. SUCCESSFUL REGISTRATION - On successful registration, you will get the following page -

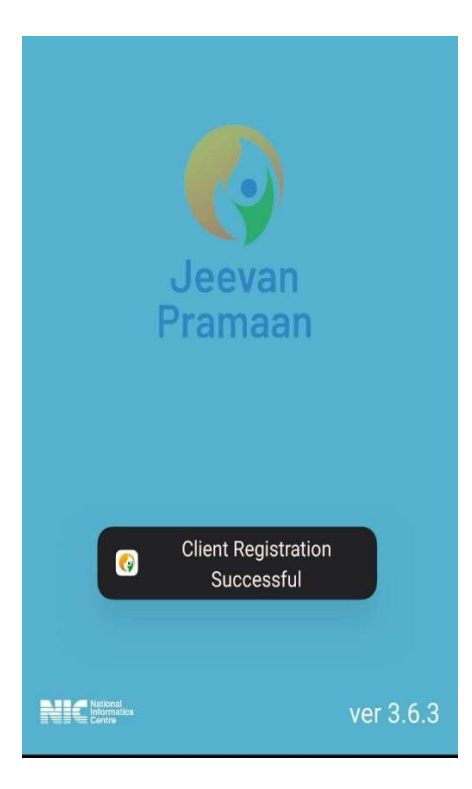

So now you have successfully registered as an operator and can generate DLC for yourself or any other pensioner.

6. **(A) PENSIONER AUTHENTICATION** – On pensioner authentication page, you have to enter pensioner's Aadhaar number and Aadhaar Linked mobile number and tap on submit button which will generate an OTP. The page looks like this –

| Jeevan<br>Pramaan                                                                 |         |    |
|-----------------------------------------------------------------------------------|---------|----|
|                                                                                   | ver 3.6 | .3 |
| English                                                                           | -       |    |
| Pensioner Authentication                                                          |         |    |
| <ul> <li>Aadhaar</li> <li>Virtual ID</li> <li>Enter Aadhaar</li> <li>*</li> </ul> |         |    |
| * Enter Mobile Number                                                             |         |    |
| Enter Email Address                                                               |         |    |
|                                                                                   |         |    |
| Submit                                                                            |         |    |
| aan Client Application i                                                          | is sı   |    |
| <u>₽</u> \$\$                                                                     |         |    |

(B) <u>PENSIONER AUTHENTICATION</u> – Enter OTP received on pensioner's mobile and hit the submit button. The screen looks like this –

| Jeevan<br>Pramaan                      |           |
|----------------------------------------|-----------|
|                                        | ver 3.6.3 |
| English                                | -         |
| Pensioner Authentication               |           |
| Aadhaar O Virtual ID     Enter Aadhaar |           |
| Enter Mobile Number                    |           |
| Enter Email Address                    |           |
| Enter OTP                              |           |
| Submit                                 |           |
| amaan Client Applicatio                | n i≋      |
| <b>₽</b> \$\$                          | ų,        |

(C) <u>PENSIONER AUTHENTICATION</u> – This is the most important page wherein you have to enter the pensioner's full name as in Aadhaar and the following very carefully from the drop-down menu:

- Type of pension "Service" or "Others" for pensioners and "Family" for family pensioners.
- ✤ Sanctioning Authority "Telecom".
- Disbursing Authority "SAMPANN Department of Telecommunications".
- ✤ Agency "CCA JAMMU AND KASHMIR".

After selecting the above from the drop-down menu, enter the following -

- PPO Number (15-digit PPO number starting with 83...for Jammu & Kashmir and notthe alpha numeric earlier PPO number).
- Account Number Enter the Pension Account Number through which pensionis drawn from Bank or Post Office.

Finally, select the relevant options against "Re-employed" and "Re-Marriage". Thereafter, check the declarations and hit the submit button. The screen looks likethis-

| Jeevan<br>Pramaan                                                                                                    |                         |  |
|----------------------------------------------------------------------------------------------------|-------------------------|--|
|                                                                                                    | ver 3.6.3               |  |
| Pensioner Au                                                                                                    | uthentication           |  |
| * Full Name a                                                                                                    | is in Aadhaar           |  |
| *Type of Pension                                                                                                    | Service 👻               |  |
| *Sanctioning Authority                                                                                                    | Telecom 👻               |  |
| *Disbursing Agency SAM                                                                                                    | PANN - Departmen 💌      |  |
| *Agency                                                                                                    | CCA Jharkhand 👻         |  |
| *<br>PPO N                                                                                                    | lumber                  |  |
| * Account Num                                                                                                    | nber(pension)           |  |
| *Re-Employed (                                                                                                    | YES 🔘 No                |  |
| *Re-Marriage 🤇                                                                                                    | YES 💽 No                |  |
| I certify that above and accurate.                                                                                                    | e declarations are true |  |
| I understand and agree that any false or<br>misleading information will justify a<br>denial of pension and shall be liable for<br>disciplinary action against me. |                         |  |
| Cancel                                                                                                    | Submit                  |  |

7. **<u>CONFIRMATION BEFORE SCAN:</u>** Tick NO because you are generating DLC for only one PPO. YES, will be applicable if there are more than one PPO. The screen will look like this-

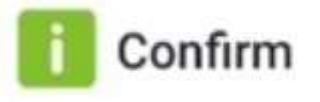

Number of PPO Remaining For DLC generation : 1 Do you want to generate Life Certificate for remaining PPO numbers?

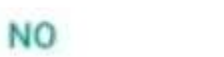

YES

8. <u>SCAN</u> – In this page, check the declaration box, hit the submit button for scan and do the scanning exactly as described at step – 4 above.

| Confirm                                                                                                    |
|----------------------------------------------------------------------------------------------------|
| You have Selected Following PPO<br>Number for Jeevan Pramaan<br>Generation :<br>1) 21620                                                                                                    |
| I, the holder of Aadhaar,<br>hereby give my consent to<br>MeitY to use my Aadhaar<br>number, biometric etc for<br>e-KYC with UIDIAI for<br>generation of Digital Life<br>certificate (DLC). I also<br>give my consent for<br>sharing of Aadhaar<br>number and my DLC with<br>my Pension Disbursing<br>Agency and Pension<br>Sanctioning Authority for<br>pension processing and<br>intimation. MeitY/NIC<br>have informed me that my<br>Biometric will not be<br>stored/shared. |
| QUIT SCAN                                                                                                    |

9. <u>SUCCESSFUL SUBMISSION</u> – On successful submission, you will get the page which gives the Pramaan Id and PPO Number. The screen looks like this –

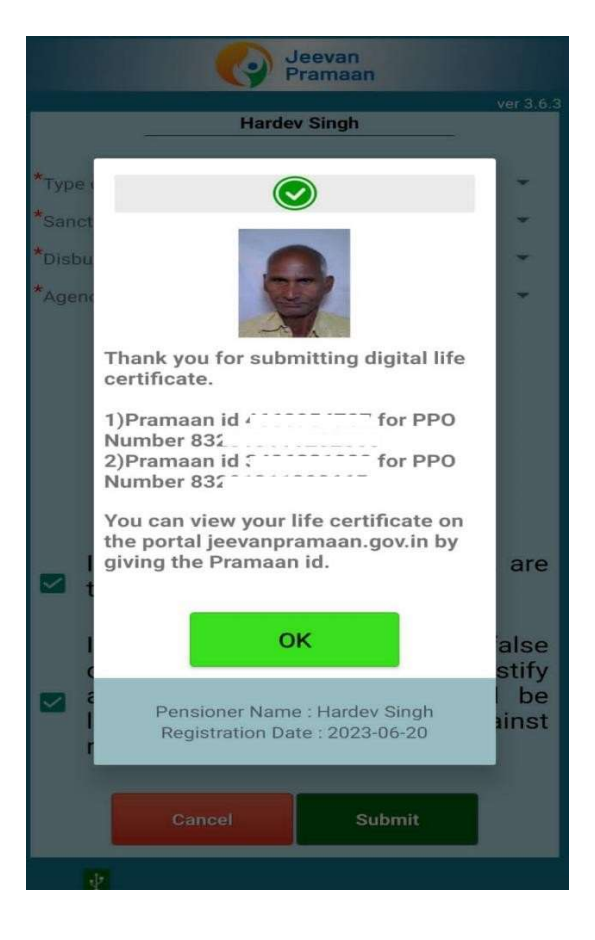

10. (A) DOWNLOADING DLC – For downloading DLC, visit

<u>www.jeevanpramaan.gov.in/ppouser/login</u> . Enter Jeevan Pramaan Id and generate OTP. The page will look like this -

| Digital Life Certificate for Pensioners. Skip to m                                                                                                    | ain content Search Here Q A- A A+ (A 🗛 🖓 🛛 🖴 🛆 🛦 +३ हिन्दी                                                                         |  |
|----------------------------------------------------------------------------------------------------|----------------------------------------------------------------------------------------------------|--|
| Home About Get a certificate Loc                                                                                                    | ate a Centre Download Guidelines Circular FAQ PDA/PSA.Login Pensioner.Login                                                        |  |
| Pe                                                                                                    | ensioner Sign in                                                                                                    |  |
| Downloa                                                                                                    | d Life certificate by generating OTP.                                                                                              |  |
| Pensioner can sign in to view & download a pdf version of the<br>Digital Life Certificate.                                                                   | Pramaan ld 🔹                                                                                                    |  |
| The Pensioner can login by providing his Pramaan ID to generate a<br>One Time Password and use the same to sign in to the system to<br>downant the conflicte | Enter Pramaan ID<br>Enter the Captoha code exactly as it appears: "                                                                |  |
|                                                                                                    | SXZZMS Not readable? Change lost.                                                                                                  |  |
|                                                                                                    | Generate OTP                                                                                                    |  |
|                                                                                                    |                                                                                                    |  |
|                                                                                                    |                                                                                                    |  |
| S                                                                                                    | ۲                                                                                                    |  |
| Phone : 1800 111 555                                                                                                    | Mail : jeevanpramaan[at]gov[dot]in Pension Disbursing Agency/Sanctioning Authority Benuen for Pension Disbursing Agency/Authority. |  |
|                                                                                                    |                                                                                                    |  |

(B) <u>DOWNLOADING DLC</u> – After submitting OTP, DLC can be viewed and downloaded. Thepage looks like this –

| Digital Life Certificate for Pensi | ners. Skip to main content Search Here                                                                                                    | Q A- A A+ A A 9 0 2 4 4 10 10                 |
|------------------------------------|----------------------------------------------------------------------------------------------------|-----------------------------------------------|
| Jeevan<br>Pramaan                  | Home About Get a certificate Locate a Centre Download Guideling                                                                                                    | es Circular FAQ PDA/PSA Login Pensioner Login |
| Hi! Hardev Singh                   |                                                                                                    |                                               |
| Welcome to JeevanPramaant          | Pensioner's Corner                                                                                                    |                                               |
|                                    | To Download Life Certificate Click Here                                                                                                    | C Logout                                      |
|                                    | LIFE CERTIFICATE<br>(To be submitted by Pensioner once a year)                                                                                                    |                                               |
|                                    | Certified that the pensioner Shri having Pension Pa                                                                                                    | yment Order No                                |
|                                    | 83: , account number (Pension) ha                                                                                                    | as biometrically                              |
|                                    | Pramaan ID                                                                                                    | a. 114/ UZ VUC                                |
|                                    | Addhar: ******443<br>Name:<br>OO6: f<br>Mobie:                                                                                                    |                                               |
|                                    | Resident of: Ranchi, Kokar                                                                                                    |                                               |
|                                    | #02820065                                                                                                    | *TLPS                                         |
|                                    | Disclaimer: This digital life certificate will be subject to acceptance by<br>processing centre SAMPANN - Department of Telecommunications<br>Jharkhand). This is a computer generated certificate and does not re | vour pension<br>(OCA<br>quire signature       |
|                                    |                                                                                                    |                                               |
|                                    |                                                                                                    |                                               |

## There is NO need to submit a copy of this DLC to the Office of CCA, JAMMU & KASHMIR. DLC will be extended automatically by SAMPANN for one more year.

In the event of not being able to generate DLC on your own, please visit your nearest CSC, Pragya Kendra or any internet cafe conducting DLC through Jeevan Pramaan. However, keep in mind to correctly select the drop-down options described at step 6 (C) above, else Office of the CCA, Jammu & Kashmir will not be able to extend your life certificate and your pension will be discontinued on the expiry of the current life certificate.

The facility for submission of Life Certificate is also available by Postman of nearest Post Offices at your home at prescribed charges.